## Inhalt

Version 6 des "Adobe Reader"

| Warnmeldung<br>Einstellungen für den Vollbildmodus | Seite 1<br>Seite 2 |
|----------------------------------------------------|--------------------|
| Version 7 des "Adobe Reader"                       |                    |
| Einstellung der Medienwiedergabe                   | Seite 3            |

## Warnmeldung unter dem Reader Version 6

Bei dieser Meldung ist sich der Reader nicht sicher, ob diese Datei fehlerfrei dargestellt werden kann. Es ist nur ein Hinweis.

|                                   | Diese Datei verwendet ein neues Format, das von<br>dieser Acrobat-Version nicht unterstützt wird. Sie<br>wird möglicherweise nicht geöffnet oder korrekt<br>angezeigt. Es wird ein Update auf die aktuelle<br>Version der Acrobat-Produktfamilie empfohlen.<br>Besuchen Sie hierzu die Web-Site für Adobe-<br>Produkte unter http://www.adobe.de/acrobat |  |
|-----------------------------------|----------------------------------------------------------------------------------------------------|--|
| Diese Meldung nicht mehr anzeigen |                                                                                                    |  |
|                                   | ОК                                                                                                    |  |

Damit diese Meldung nicht immer wieder erscheint setzen Sie bitte durch einen Klick vor der Zeile "Diese Meldung nicht mehr anzeigen" ein Häkchen. Die auf dieser CD vorhandenen Seiten sind getestet und funktionieren auch unter der Version 6. Sie können also auf diese Warnmeldung beim Start jedes Dokuments verzichten.

## Im Vollbildmodus

Version 6 und Version 7 des Adobe Readers

Wir empfehlen grundsätzlich eine Nutzung der interaktiven Übungen im sogenannten "Vollbildmodus" des AdobeReader-Programmes, weil dadurch alle störenden Symbole des Bildschirms ausgeblendet werden.

Den Vollbildmodus beenden Sie durch Drücken der esc-Taste.

Im "Vollbildmodus" kann man auch mit der rechten und linken Maustaste vorwärts bzw. rückwärts blättern. Diese Funktion sollten Sie verhindern (ausschalten).

Denn die Schüler sollen ja die Fragen beantworten bzw. die Aufgaben lösen und nicht durch Mausklicks hin und her blättern können. Daher empfiehlt es sich diese Einstellung abzuändern.

Unter dem Menüpunkt "Bearbeiten" – "Grundeinstellungen" (oder: Adobe Reader - Grundeinstellungen) finden sie den Abschnitt "Vollbild".

| Grundeinstellungen                                                                                                    |                                                                                                    |
|----------------------------------------------------------------------------------------------------|----------------------------------------------------------------------------------------------------|
| Kategorien:                                                                                                    | Vollbild-Navigation                                                                                                    |
| 3D<br>Allgemein<br>Ausgabehilfe<br>Berechtigungen<br>Einheiten<br>Formulare<br>Identität<br>International<br>Internet<br>JavaScript<br>Lesen<br>Multimedia<br>Programmstart<br>Rechtschreibung<br>Seitenanzeige<br>Sicherheit<br>Suchen<br>Updates<br>Vollbild | Automatisch blättern nach Sekunden   Endlos Abbrechen mit Esc-Taste   Nächste Seite mit linker Maustaste; vorherige Seite mit rechter Maustaste   Nächste Seite mit linker Maustaste; vorherige Seite mit rechter Maustaste   Vollbildanzeige   Alle Übergänge ignorieren   Standardübergang: Ersetzen   Maus-Cursor: Nur zu Beginn   Hintergrundfarbe: ■ |
|                                                                                                    | OK Abbrechen                                                                                                    |

Das Häkchen vor "nächste Seite mit ...." sollte dann durch Anklicken entfernt werden.

## Start der Multimedien-Wiedergabe

Gilt nur bei Version 7 des Adobe Readers

Beim Klick auf ein Bild, das einen Ton wiedergeben soll, erscheint immer folgendes Fenster:

| Berechti | gungen für Multimedia-Inhalt verwalten                                                                                                    |                                                   |
|----------|----------------------------------------------------------------------------------------------------|---------------------------------------------------|
| ?        | Sie haben ein Dokument mit Windows-integrierter Player Multimedia-Inhalt geöffne<br>nach Wunsch jetzt abspielen sowie mit Hilfe verschiedener Optionen festlegen, wie<br>künftig verfahren werden soll, wenn es geöffnet wird. | t. Sie können den Inhalt<br>a mit diesem Dokument |
|          | O Multimedia-Inhalt einmalig abspielen                                                                                                    |                                                   |
|          | 💿 Multimedia-Inhalt abspielen und dieses Dokument der Liste vertrauenswürdiger                                                                                                    | Dokumente hinzufügen                              |
|          |                                                                                                    |                                                   |
|          |                                                                                                    |                                                   |
|          |                                                                                                    |                                                   |
|          |                                                                                                    |                                                   |
| н        | ilfe                                                                                                    | Wiedergabe Abbrechen                              |

Das ist nur die Unterscheidung zwischen "vertrauenswürdigen" und "nicht-vertrauenswürdigen" Dokumenten.

Diese Abfrage erscheint aber immer beim Laden eines Dokuments.

Soll diese Abfrage beim wiederholten Aufrufen des Dokuments nicht erscheinen, so muss immer ein "Häkchen" bei der unteren Zeile gesetzt werden.

Der Reader legt dann eine Liste von vertrauenswürdigen Seiten an, so dass beim wiederholten Laden die Abfrage entfällt.

Da Sie aber diesen Dokumenten von der Medienwerkstatt vertrauen können, und nur diese hier von ihren Schülern wiedergegeben werden sollen, so können sie das grundsätzlich abstellen:

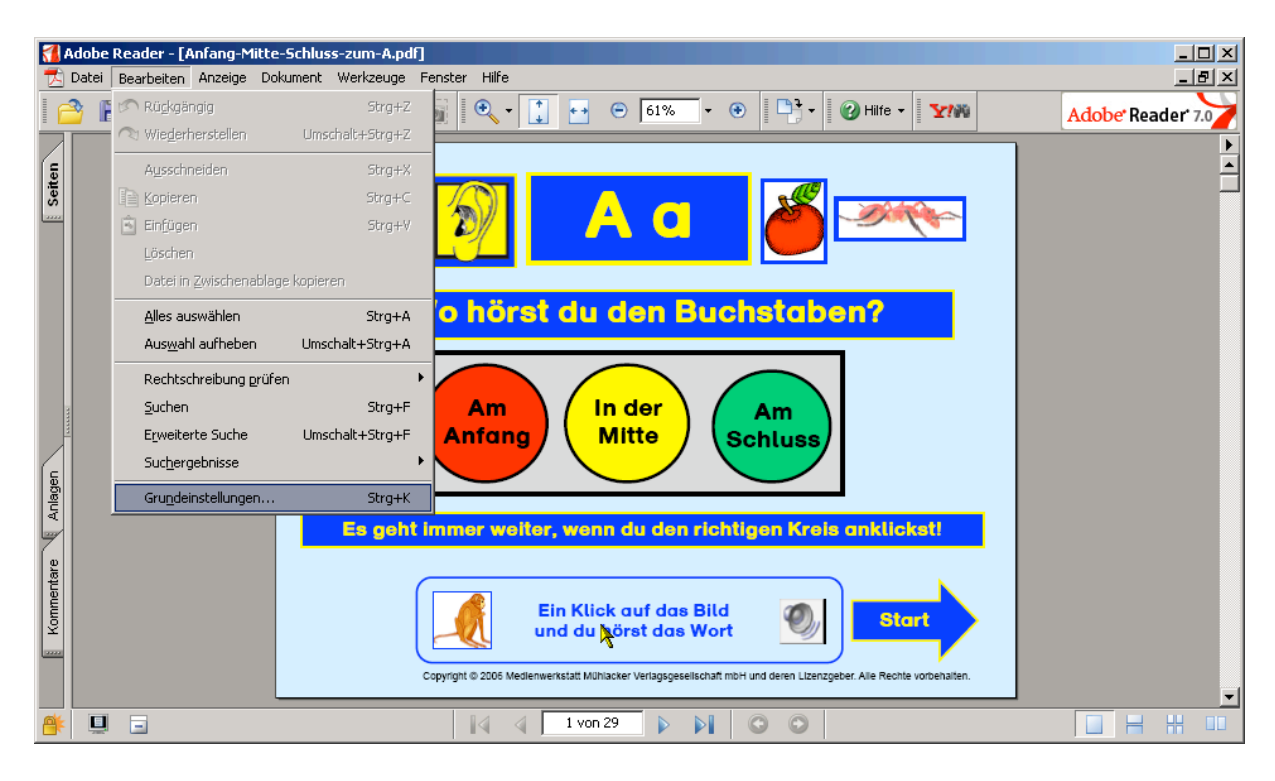

Gehen sie dazu unter dem Menü "Bearbeiten" auf "Berechtigungen" und wählen sie im oberen Bereich "Nicht vertrauenswürdige Dokumente aus."

| Grundeinstellungen                                                                                                    |                                                                                                    |
|----------------------------------------------------------------------------------------------------|----------------------------------------------------------------------------------------------------|
| Kategorien:                                                                                                    | Berechtigungen                                                                                                    |
| 3D<br>Allgemein<br>Ausgabehilfe<br>Berechtigungen<br>Einheiten<br>Formulare<br>Identität<br>International<br>Internet<br>JavaScript<br>Lesen | Berechtigungen anzeigen für: Nicht vertrauenswürdige Dokumente   Berechtigungseinstellungen für Vertrauenswürdige Dokumente   Image: Multimedia-Vorgänge zulassen Nicht vertrauenswürdige Dokumente   Berechtigung für Macromedia(R) Flash(tm) Player ist auf Immer eingestellt. Berechtigung für Windows-integrierter Player ist auf Immer eingestellt.   Berechtigung für Windows Media(R) Player ist auf Immer eingestellt. Berechtigung für Windows Media(R) Player ist auf Immer eingestellt. |
| Multimedia<br>Programmstart<br>Rechtschreibung<br>Seitenanzeige<br>Sicherheit<br>Suchen<br>Updates<br>Vollbild                               | Berechtigung für ausgewählten Multimedia-Player ändern zu: Fragen I   Wiedergabe in überlagertem Fenster ohne Titelleiste zulassen   Einfügen von Titeltext in überlagertem Wiedergabefenster zulassen   Wiedergabe im Vollbildmodus zulassen   Liste vertrauenswürdiger Dokumente und Verfasser zurücksetzen                                                                                                    |
|                                                                                                    | PDF-Dateianlagen     Øffnen von Dateien und Starten von Anwendungen von Dokumenten aus zulassen     Liste der zulässigen/nicht zulässigen Typen für Dateianlage zurücksetzen                                                                                                    |
|                                                                                                    | OK Abbrechen                                                                                                    |

Die so genannten "Multimedia-Vorgänge" sind in der Grundeinstellung immer auf "Fragen" eingestellt. Klicken Sie auf "Fragen" und wählen Sie mit dem Mauspfeil die Einstellung "immer". Dies wiederholen Sie bitte mit allen drei Bereichen.

Diese Änderung der Grundeinstellung empfiehlt sich übrigens erst recht für die "Vertrauenswürdigen Dokumente", denn sonst erscheint immer beim Start die Abfrage, ob die Multimedia-Anwendung gestartet werden soll.

Achten Sie darauf, dass die Wiedergabe im Vollbildmodus zugelassen ist. Das Häkchen bei "Wiedergabe im Vollbildmodus zulassen" darf nicht fehlen. Auf dieser Registerkarte finden Sie in der linken Liste auch noch den Eintrag "Vollbild". Hier sollten Sie das Häkchen bei (linke, rechte Maustaste) entfernen.

Medienwerkstatt Mühlacker Pappelweg3 75417 Mühlacker

Tel. 07041-83343 Mail: <u>info@medienwerkstatt.de</u> Web: www.medienwerkstatt.de